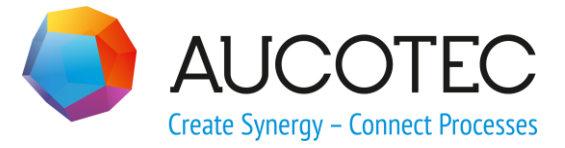

# **Engineering Base**

# **Shape Optimization**

December 2015

#### AUCOTEC AG

Oldenburger Allee 24 D-30659 Hannover Phone:+49 (0)511 61 03-0 Fax: +49 (0)511 61 40 74

www.aucotec.com

#### AUCOTEC, INC.

17177 North Laurel Park Drive, Suite 437 Livonia, MI 48152 Phone: +1 630 485 5600 Fax: +1 248 655 7800

**Copyright:** All rights, especially the right of reproduction and distribution as well as translation, are reserved. No part of this book may be reproduced, stored in retrieval system, or transmitted in any form or by any means, electronic, mechanical, photocopying, microfilming, recording, or otherwise, without prior permission from **AUCOTEC AG**.

**Exclusion of liability:** Texts and software have been prepared with the greatest of care. The publishers as well as the authors cannot assume any legal or other liability of any nature for potential faulty statements and their consequences, which shall apply also for the software potentially included.

**Trademarks** Engineering Base® is a registered trade mark of the AUCOTEC AG, Germany. Microsoft Office Visio®, Microsoft SQL Server and Windows® are registered trademarks of Microsoft Corporation, USA.

# Content

| 1 | Introduction    | 1 |
|---|-----------------|---|
| 2 | Optimization    | 2 |
| 3 | Replacing shape | 8 |

### **1** Introduction

Simple shapes (e.g. Capacitors) can be placed easily and quickly via Drag & Drop from EB Stencils on a sheet or can be edited as needed in Visio.

For more complex shapes with many single elements (graphics) - such as Cable ducts, Connector Assemblies - the handling can be slow. This may be the case if the shape was created from a DXF file. Imported shapes are often assemblies of numerous dots and lines which enlarge the complexity of the shapes. The lower the number of elements which the shapes consist of, the faster becomes the placing and editing of them. For this reason it makes sense to simplify very complex shapes. This can be achieved by an optimization.

## 2 **Optimization**

The higher the number of elements in a shape, the slower will be editing and positioning of it. For sheet processing it is very advantageous if the number of elements (lines, points etc.) in the shapes is low.

The operations described here are a way that may be considered only if MS Visio license is available, since the licenses provided by AUCOTEC AG are only to be used within Engineering Base. The optimization is carried out through the **Joining** feature in the standard MS Visio.

#### How can the number of shape elements be determined?

1. Open a Visio-sheet outside of Engineering Base and enable the menu Developer

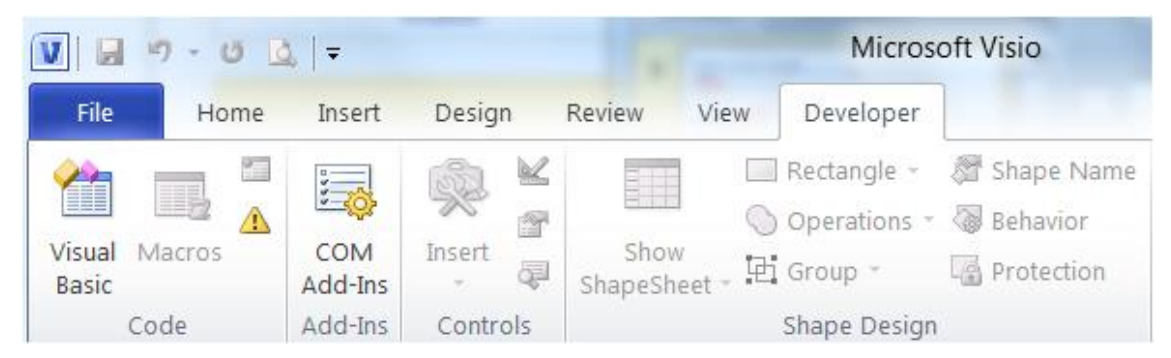

If the menu **Developer** is not active, follow the steps 1-4 to enable it (see the picture below).

| 147.00                     |                                          | Microsoft Visio                                                                         | 0                         | X                                                        |                                                                                                    |
|----------------------------|------------------------------------------|-----------------------------------------------------------------------------------------|---------------------------|----------------------------------------------------------|----------------------------------------------------------------------------------------------------|
| File Hore I                | nsert Design Review V                    | ew                                                                                      |                           | · · ·                                                    |                                                                                                    |
|                            | Visio Options                            | Contraction in succession                                                               | Caller and the second     | ** * * * * *                                             | -2 ×                                                                                                    |
| Save As     Open     Close | General<br>Proofing<br>Save              | Customize the Ribbon.                                                                   |                           | Customize the Rigbon:                                    |                                                                                                    |
| Info<br>Recent             | Language<br>Advanced                     | Popular Commands                                                                        | • •                       | Main Tabs                                                |                                                                                                    |
| New Print                  | Customize Ribbon<br>Quick Access Toolbar | B Bold<br>B Bring Forward                                                               |                           | ∀ Home     ✓ Home     ✓ Insert     ✓ Design     ✓ Review |                                                                                                    |
| Save & Send                | Add-Ins<br>Trust Center                  | Connector                                                                               | E Add >>                  | € View<br>V Developer<br>e √ Add-Ins                     |                                                                                                    |
| Doptions<br>Exit 2         |                                          | A Decrease Font Size     Delete     Elipse     Email     Font                           | << Bemove                 | B Stencil                                                |                                                                                                    |
|                            | _                                        | A Font Color<br>Font Size<br>Format Painter<br>Pi Group<br>A Increase Font Size<br>Line | *<br>[*                   | New Tab New Group Ren<br>Customizations: Reset • 0       | ame                                                                                                    |
|                            |                                          | D. New                                                                                  |                           |                                                          | OK Cancel                                                                                                    |
|                            |                                          | V 🗟 🤊 - U                                                                               | <u>0</u> ,   <del>-</del> |                                                          | Microsoft Visio                                                                                                    |
|                            |                                          | File Hom                                                                                | e Insert D                | esign Review Vie                                         | w Developer                                                                                                    |
|                            |                                          |                                                                                         |                           |                                                          | Rectangle -      Rectangle -      R |
|                            |                                          | Visual Macros<br>Basic                                                                  | COM In:<br>Add-Ins        | sert Show<br>ShapeSheet -                                | 🗄 Group - 🕞 Protection                                                                                                    |
|                            |                                          |                                                                                         |                           |                                                          |                                                                                                    |

- 2. Start EB. As Engineering Base always opens the integrated MS Visio when it is started there will be two separate MS Visio Versions stated in parallel!
- 3. Select and place the shape which shall be optimized from the EB stencils on the Visio sheet via Drag & Drop.

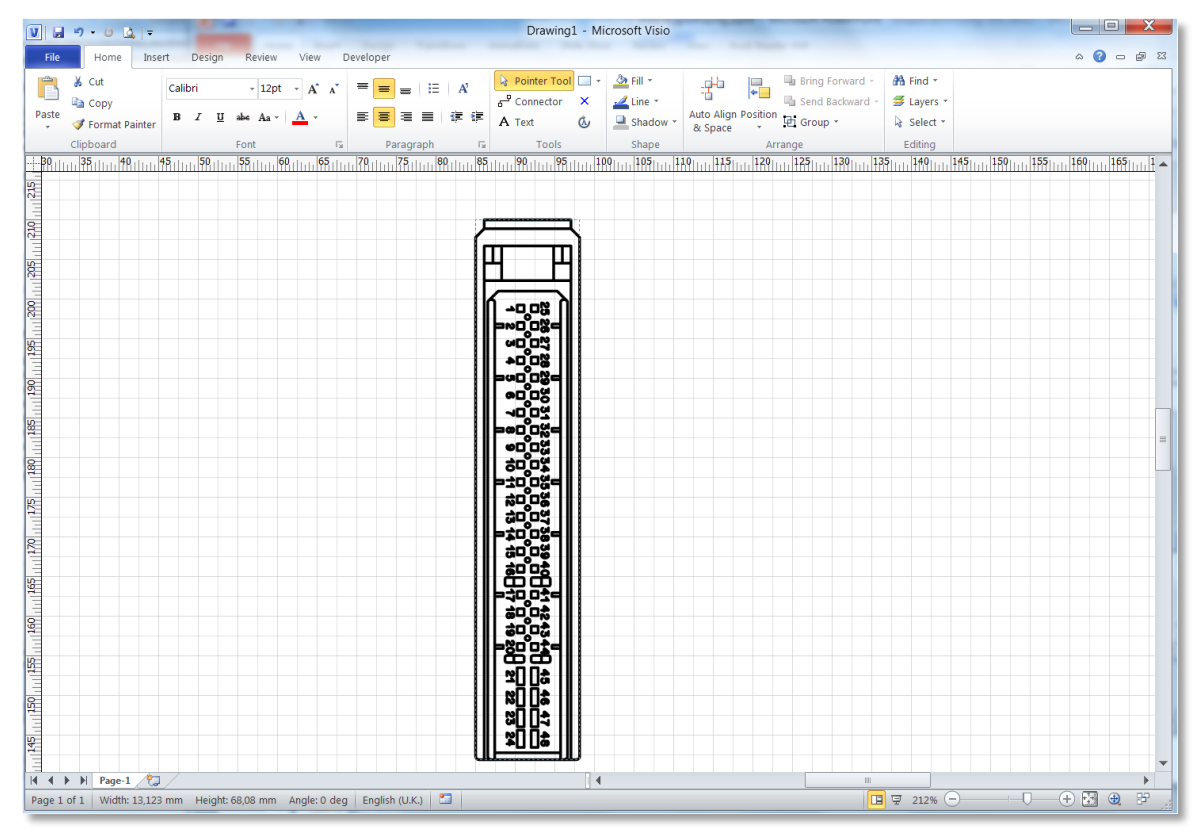

4. Open the VBA-Window and the Dialog Immediate (click **Immediate Window** in the View tab), enter the following command

#### ? ActiveWindow.Selection(1).Shapes.Count

9

- The shortcut **Alt-F11** opens the VBA-Window.
- The shortcut **Ctrl-G** opens the Immediate Window.

The steps 1-3 (see the picture below) show how to open the windows mentioned above.

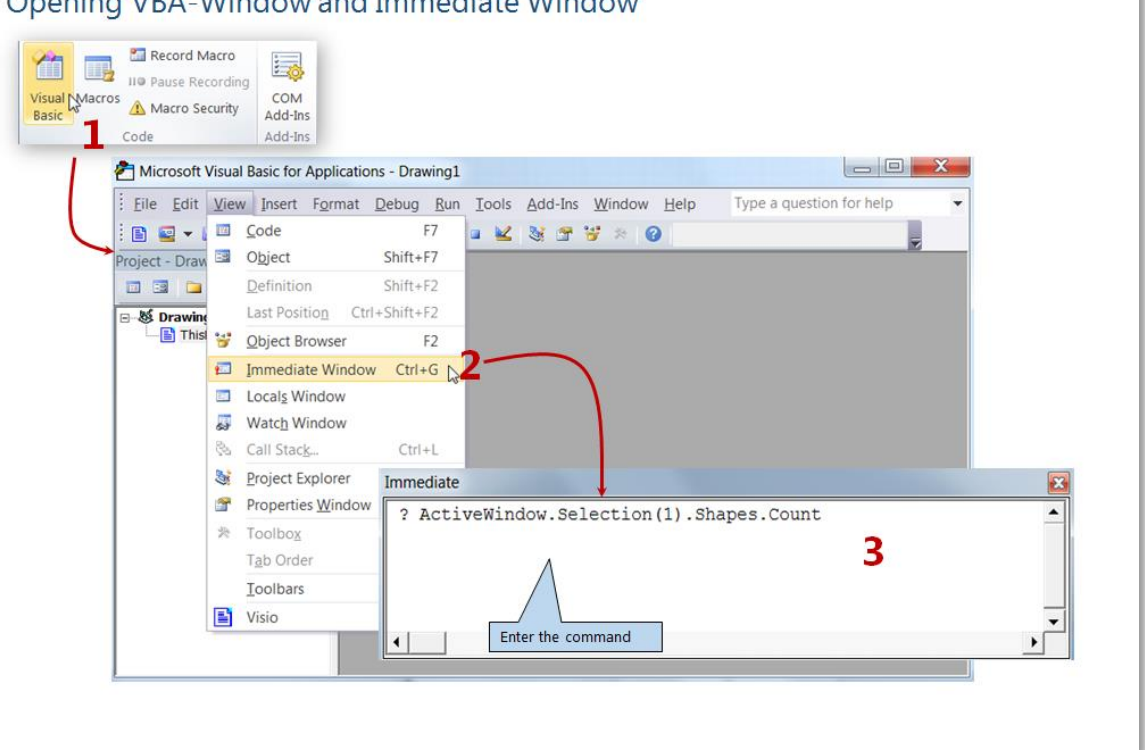

Opening VBA-Window and Immediate Window

The command counts all elements of the selected shape.

After selecting the shape and executing the command, the whole elements of the shape will be counted and displayed in the Immediate Window.

The example in the picture below shows that the shape consists of 1717 elements.

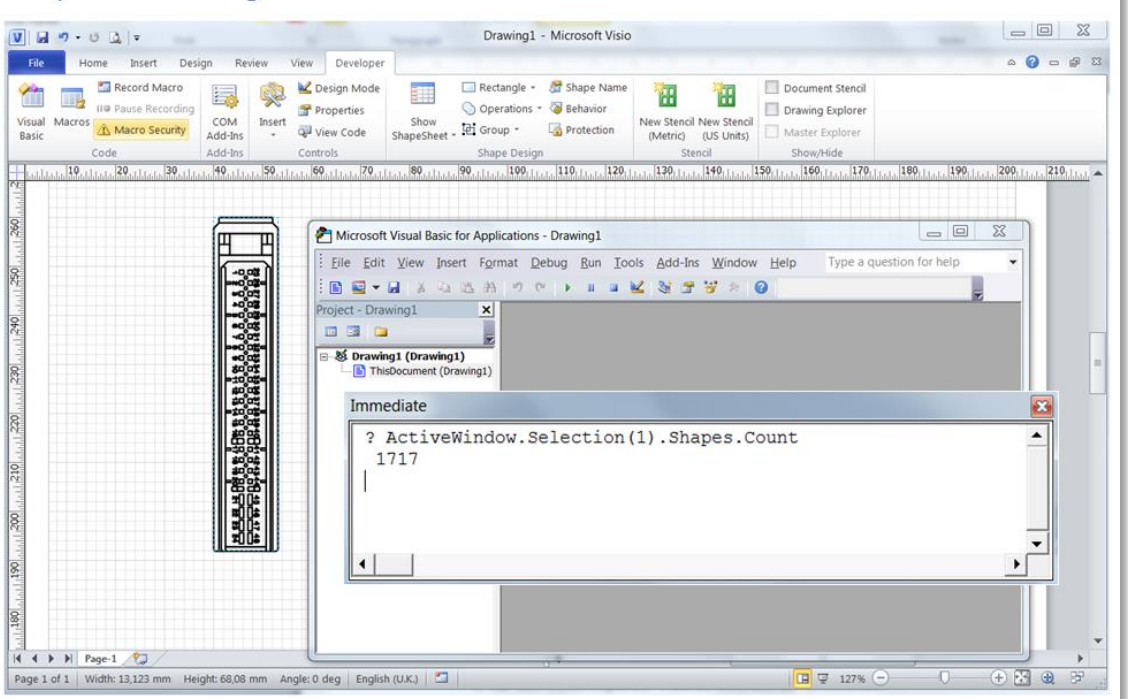

#### Example of counting

#### How to reduce the number of shape elements?

1. Ungroup the selected shape

#### Ungroup

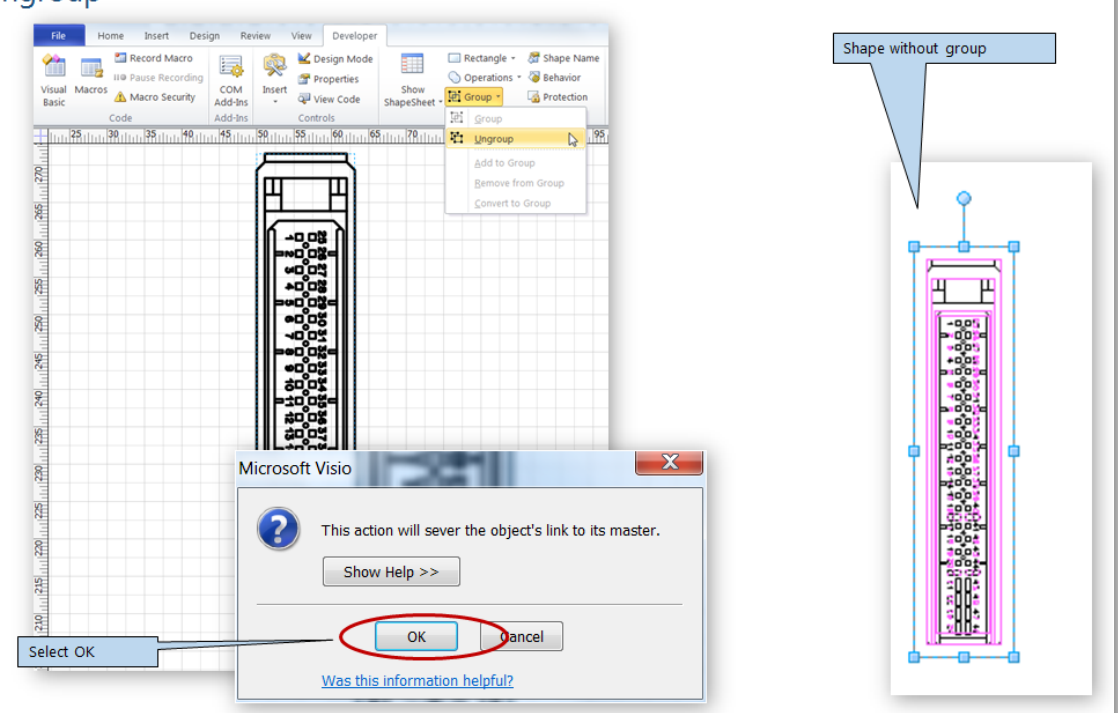

- 2. "Join" the single elements.
- 3. After that "group" the whole shape again

#### Joining/grouping elements

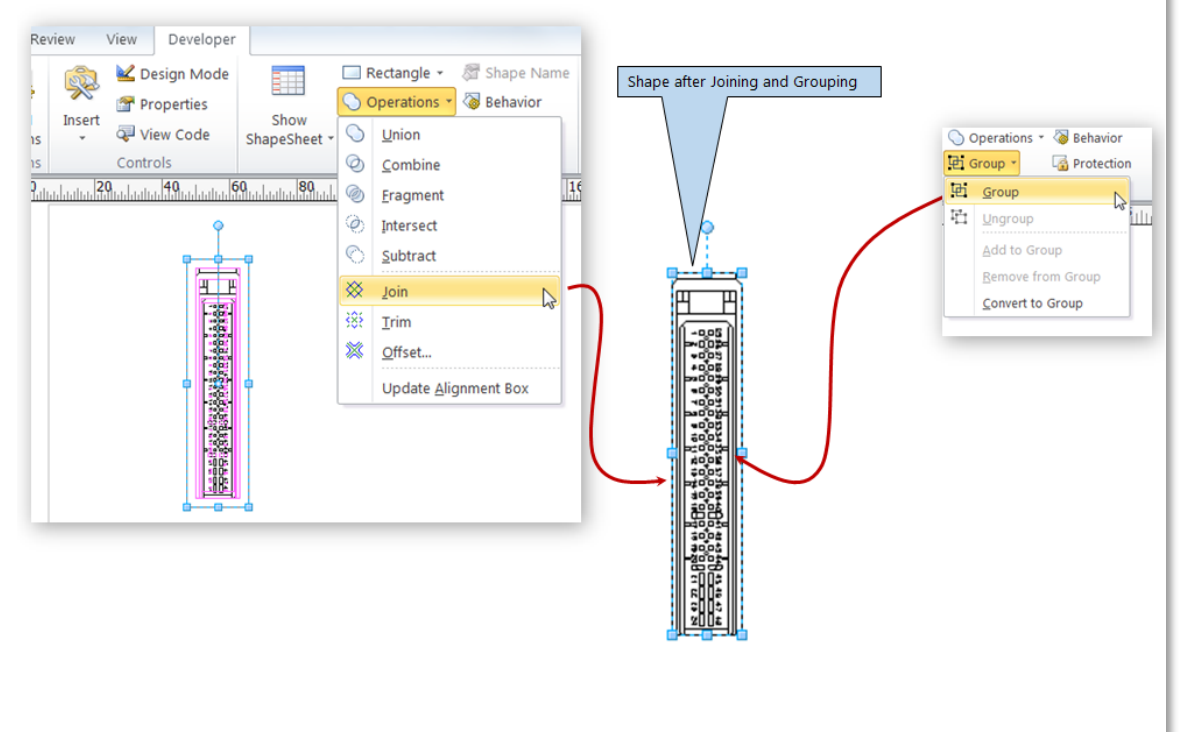

4. Count again to check the result

Recounting after joining and grouping

| ew Developer<br>Consign Mode<br>Properties<br>View Code | Show<br>ShapeSheet -                          | le - 🖉 Shape Name<br>ons - 🍯 Behavior<br>🖓 Protection | New Stencil<br>(Metric) (US Units) | Document Stencil Drawing Explorer Master Explorer |             |                                 |                  |                 |               |
|---------------------------------------------------------|-----------------------------------------------|-------------------------------------------------------|------------------------------------|---------------------------------------------------|-------------|---------------------------------|------------------|-----------------|---------------|
| ontrols<br>9.111.1.1.20.111.1                           | 30                                            | esign<br>                                             | ual Basic for Application          | Show/Hde<br>,,,,,,,,,,,,,,,,,,,,,,,,,,,,,,,,,,,,  | 130         | . 150,11, 160,11,<br>w Help Tyj | n. 170. List. 14 | 90,11,1,1190,11 | 200,1,1<br>SX |
|                                                         | <u>89968999999999999999999999999999999999</u> | Immed<br>P S 2 A<br>1<br>17<br>4                      | Jiate<br>ctiveWindow<br>17         | W.Selection<br>Shape is reduce                    | (1) . Shape | es.Count<br>y one element       |                  |                 |               |

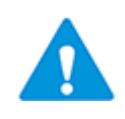

Depending on the shape range, it may happen that the shape elements can't be joined in one step. In such cases the elements can be joined step by step until the whole shape is processed. It is not possible here to reduce to only one element; however, the complexity of the shape will be strongly reduced.

### **3** Replacing shape

To transfer the optimization into EB, the original shape should be replaced with the optimized one. The steps 1-3 (see picture below) show the process.

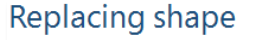

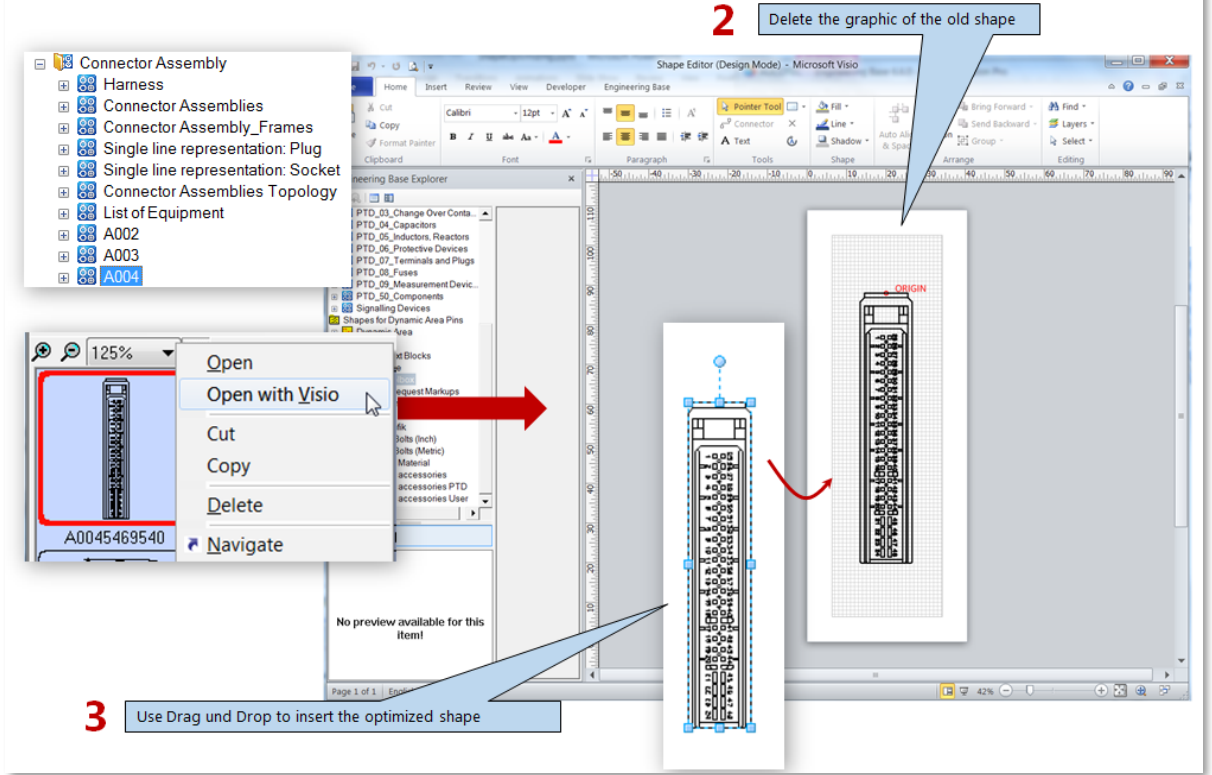

- 1. Closing the Shape editor and saving it saves the optimized shape in EB.
- 2. Now the version of the optimized shape should be increased so it can be updated in the EB Projects.